## ソフトウェアアップデート

- アップデート前の製品で作成済みのWebアプリケーションは、アップデート後もそのままご使用頂けます。
   (アプリー覧からの起動、ブックマークからの起動等、これまでと同様に使用できます。)
- ソフトウェアアップデート後、直ちにWWWサーバ/EXの再起動が必要となります。再起動可能なタイミングでアップデート作業を行ってください。
- アップデート差分ファイルは以下のURLより入手することができます。ライセンス証書のサポートIDとパスワードでログインし 差分ファイルをダウンロードしてください。

https://www.computerservice.co.jp/support2/

 ② ブラウザで以下のアドレスへアクセスし、管理者アカウントでログインするとセットアップ画面が表示されます。 http://ホスト名(またはIPアドレス)/ffdview/setup.html

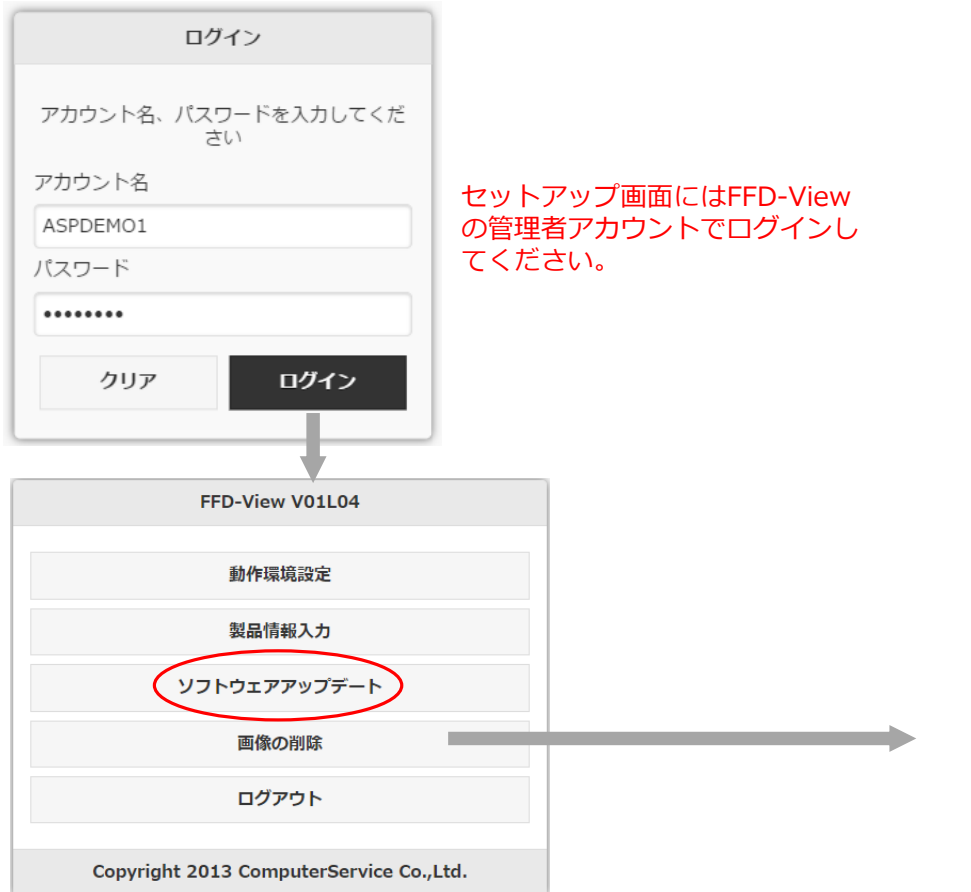

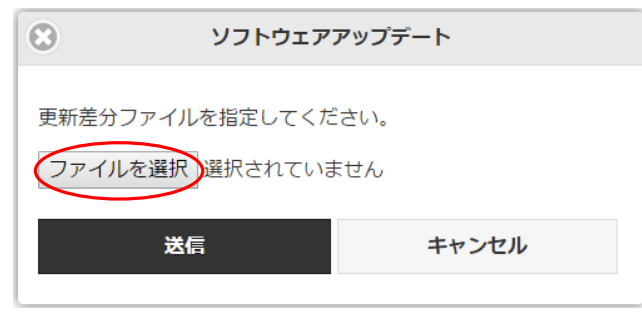

"ファイルを選択"でアップデート差分ファイルを 指定し、"送信"を選択してください。 "送信"後、次の画面が表示されます。

③ 内容を確認の上、"アップデート"をクリックするとソフトウェアアップデートが実行されます。

| ソフトウェアアップデート                                                                                                    | 製品ライブラリ   | FFD-View の製品ライブラリが表示されます。      |
|----------------------------------------------------------------------------------------------------|-----------|--------------------------------|
| <b>製品ライブラリ</b><br>WINCSP                                                                                                    | 製品ディレクトリ  | FFD-View の製品ディレクトリが表示されます。     |
| 製品ディレクトリ<br>/usr/local/ffdview2<br>用たのパージェーン                                                                                                    | 現在のバージョン  | FFD-View の現在のバージョンが表示されます。     |
| 現在のパーション<br>V01L03<br>更新後のパージョン<br>V01L03                                                                                                    | 変更後のバージョン |                                |
| <b>更新内容</b><br>FFD-View V01L03 レベルアップ差分ファイルのお取り扱いについて                                                                                                    | 更新内容      | ソフトウェアアップデートの詳細な内容が表示され<br>ます。 |
| <ul> <li>制限事項</li> <li>FFD-View V01L01 まはた V01L02 を V01L03 にレベルアップするための差分<br/>ファイルです。この差分ファイルのみでは動作しません。この差分ファイル<br/>を適用するには、該当する FFD-View がインストールされている必要があり<br/>ます。上記以外のバージョンをご使用のお客様は、別途 FFD-View をご準備<br/>ください。</li> <li>修正内容</li> <li>燃給E2加</li> <li>・アプリケーション一覧画面の追加</li> <li>・ビルド画面の修正</li> <li>・ Wright BE (24 Contribute 45 A) A) C</li> <li>アップデート</li> <li>キャンセル</li> </ul> |           |                                |

④ WWW サーバ/EX の再起動

ソフトウエアアップデートを行った後、直ちにWWWサーバ/EX を再起動してください。